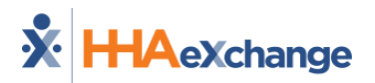

## **Batch Approvals in evvie Portal**

With batch approvals users can approve and/or approval lock multiple shifts at the same time.

1. After logging in to evvie Portal, click on View My Weekly Timesheet.

| Welcome back to Evvie Portal                                                                   |                                                                                   |
|------------------------------------------------------------------------------------------------|-----------------------------------------------------------------------------------|
| what is Evvie Portal?                                                                          |                                                                                   |
|                                                                                                |                                                                                   |
| This system, along with the Evvie mobile application, allo                                     | vs shifts to be submitted, approved/denied for payment, or adjusted as necessary. |
| This system, along with the Evvie mobile application, allo                                     | vs shifts to be submitted, approved/denied for payment, or adjusted as necessary. |
| This system, along with the Evvie mobile application, allo                                     | vs shifts to be submitted, approved/denied for payment, or adjusted as necessary. |
| This system, along with the Evvie mobile application, allo<br>No shifts present for this week. | vs shifts to be submitted, approved/denied for payment, or adjusted as necessary. |
| This system, along with the Evvie mobile application, allo<br>No shifts present for this week. | vs shifts to be submitted, approved/denied for payment, or adjusted as necessary. |

evvie Portal Home Page

2. On the Timesheet view, use the **View Previous Week** or **View Next Week** buttons to find the Weekly Timesheet you need to approve/lock.

| Weekly Timesheet                                                                                      |                                                        |                                               |              |           |                     |                              |  |  |  |
|----------------------------------------------------------------------------------------------------|--------------------------------------------------------|-----------------------------------------------|--------------|-----------|---------------------|------------------------------|--|--|--|
| 02/19/2023 to 02/25/2023                                                                              |                                                        |                                               |              |           |                     |                              |  |  |  |
| Batch Ap                                                                                              | oprove                                                 |                                               |              |           |                     |                              |  |  |  |
| Batch Lock as                                                                                         | s Approved                                             |                                               |              |           |                     | Download as PDF              |  |  |  |
| Date                                                                                                  | Consumer & Employee                                    | Time                                          | Service Code | Status    | Shift total hours   | Multiple Time Zones          |  |  |  |
| 02/25/2023                                                                                            | Patrick Participant (C00705)<br>Test Employee (E00534) | <b>Start</b> : 2:00pm<br><b>End</b> : 10:00pm | Respite 1 1  | Submitted | 8 hours, 0 minutes  |                              |  |  |  |
| 02/22/2023                                                                                            | Patrick Participant (C00705)<br>Test Employee (E00534) | <b>Start</b> : 8:00am<br><b>End</b> : 4:00pm  | Respite 1 1  | Submitted | 8 hours, 0 minutes  |                              |  |  |  |
| 02/20/2023                                                                                            | Patrick Participant (C00705)<br>Test Employee (E00534) | Start: 12:00pm<br>End: 7:45pm                 | Respite 1 1  | Submitted | 7 hours, 45 minutes |                              |  |  |  |
| 02/19/2023                                                                                            | Patrick Participant (C00705)<br>Test Employee (E00534) | Start: 12:00pm<br>End: 8:00pm                 | Respite 1 1  | Submitted | 8 hours, 0 minutes  |                              |  |  |  |
| Weekly Total Hours: 31 hours, 45 minutes Test Employee (E00534): 31 hours, 45 minutes (Prev. 1 Next.) |                                                        |                                               |              |           |                     | 00534): 31 hours, 45 minutes |  |  |  |
|                                                                                                    |                                                        |                                               |              |           | View Previous Week  | View Next Week               |  |  |  |

View Previous/Next Week Buttons

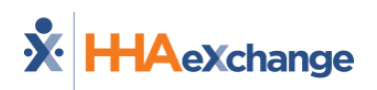

 Click on the Batch Approve or Batch Lock as Approved (in the upper left of the timesheet page), depending on the action you want to take. If the shifts have a status of Submitted, click on Batch Approve. If the Shifts have a status of Approved, click on Batch Lock as Approved.

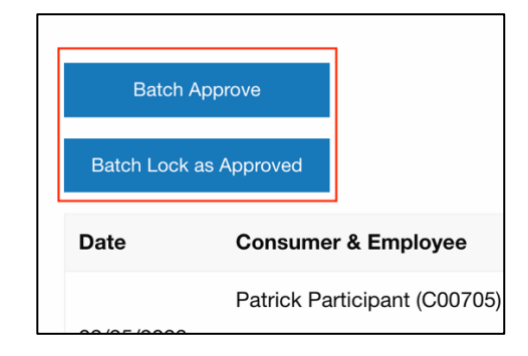

**Batch Approve Buttons** 

4. On the Shifts screen, the shifts about to be approved will be listed. Click on the **All** switch icon (near the upper left) to mark all shifts listed for approval. If you only want to approve some of these shifts, you can use the individual switches next to each shift on the right side of the screen. You can optionally add comments in the box at the top of the page as well.

|          |                                                                                                    | S                                                                                                    | hifts                                                                               |                                                                   |                                                       |                           |
|----------|----------------------------------------------------------------------------------------------------|----------------------------------------------------------------------------------------------------|-------------------------------------------------------------------------------------|-------------------------------------------------------------------|-------------------------------------------------------|---------------------------|
| Approv   | ve Shifts:                                                                                            |                                                                                                    |                                                                                     |                                                                   |                                                       |                           |
| Phone M  | Number                                                                                                |                                                                                                    |                                                                                     |                                                                   |                                                       |                           |
| 0        |                                                                                                    |                                                                                                    |                                                                                     |                                                                   |                                                       |                           |
| Please e | nter a phone number at which you can b<br>ints                                                        | e reached by a staff member in the event the                                                                                          | ere are issues with this shift.                                                     |                                                                   |                                                       |                           |
|          |                                                                                                    |                                                                                                    |                                                                                     |                                                                   |                                                       |                           |
|          | All                                                                                                   |                                                                                                    |                                                                                     |                                                                   |                                                       |                           |
|          |                                                                                                    |                                                                                                    |                                                                                     |                                                                   |                                                       |                           |
| Here     | are the Shifts you can approve:                                                                       |                                                                                                    |                                                                                     |                                                                   |                                                       |                           |
| ID       | Consumer & Employee                                                                                   | Date & Time                                                                                                    | Status                                                                              | Multiple Time Zones                                               |                                                       |                           |
| 200      | Patrick Participant (C00705)                                                                          | Start: Sat 02/25/23, 2:00pm                                                                                                    | Submitted<br>8 hours, 0 minutes                                                     |                                                                   |                                                       |                           |
| 300      | Test Employee (E00534)                                                                                | End: Sat 02/25/23, 10:00pm                                                                                                    |                                                                                     |                                                                   | View Shift                                            |                           |
|          | Patrick Participant (C00705)                                                                          | Start: Wed 02/22/23, 8:00am                                                                                                    | Submitted                                                                           |                                                                   |                                                       | -                         |
| 305      | Test Employee (E00534)                                                                                | End: Wed 02/22/23, 4:00pm                                                                                                    | 8 hours, 0 minutes                                                                  |                                                                   | View Shift O                                          |                           |
|          | Patrick Participant (C00705)                                                                          | Start: Mon 02/20/23, 12:00pm                                                                                                    | Submitted                                                                           |                                                                   |                                                       | -                         |
| 304      | Test Employee (E00534)                                                                                | End: Mon 02/20/23, 7:45pm                                                                                                    | 7 hours, 45 minutes                                                                 |                                                                   | View Shift O                                          |                           |
|          | Patrick Participant (C00705)                                                                          | Start: Sun 02/19/23, 12:00pm                                                                                                    | Submitted                                                                           |                                                                   |                                                       |                           |
| 303      | Test Employee (E00534)                                                                                | End: Sun 02/19/23, 8:00pm                                                                                                    | 8 hours, 0 minutes                                                                  |                                                                   | View Shift O                                          |                           |
|          | I declare under penalty of per<br>that all of this information may<br>and/or reporting of findings to | jury, that all hours worked and description<br>y be subject to investigation and that any<br>the investigation unit of the Department | ns of work performed contair<br>false or dishonest informatio<br>of Human Services. | red in the submitted shifts, are<br>n contained on these shifts m | true and correct, with fu<br>ay be grounds for denial | I knowledge<br>of payment |
|          |                                                                                                    |                                                                                                    |                                                                                     |                                                                   |                                                       |                           |
|          |                                                                                                    | В                                                                                                    | ack to Shifts                                                                       |                                                                   |                                                       |                           |

Shift Approval Screen

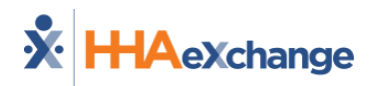

5. After clicking the All switch or some of the individual switches, click the checkbox below the shift listing to certify your shifts. Clicking the checkbox will turn the Awaiting Confirmation button to a Submit All Approvals or Lock All as Approved Button. Click that button to complete the batch approval or batch lock as approved.

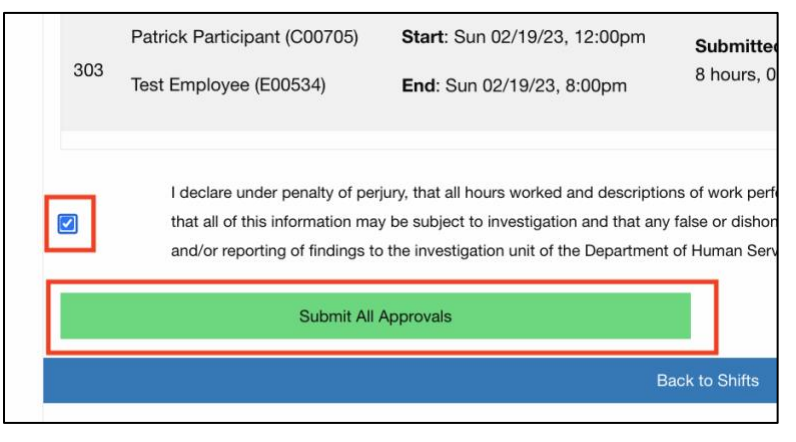

**Certify and Submit** 

6. The shifts are now approved, or approval locked, depending on the action you took. Repeat as needed to approve additional shifts in batch.

Document Last Updated: 08 March 2023